## **Banca Internet Provincia (BIP)**

## Consulta de Tarjeta de Crédito

Para consultar sus tarjetas de Crédito deberá ingresar al menú Tarjetas, solapa Tarjetas Crédito y luego seleccionar la opción Consulta.

En esta pantalla podrá visualizar las Tarjetas de Crédito que posea en el Banco y su categoría de Titular o de Adicional. Para ver más información sobre la Tarjeta de Crédito haga clic en la Lupa

| arjetas Crédito Tarje                                             | etas Débito Blanqu  | eo PIN/PIL S | olicitudes Denuncia R | obo o Extravío | Viaje al Exterior                                                                              | Localizacion T | arjetas                                 |                                                               |
|-------------------------------------------------------------------|---------------------|--------------|-----------------------|----------------|------------------------------------------------------------------------------------------------|----------------|-----------------------------------------|---------------------------------------------------------------|
| Consulta<br>Pago de Tarjeta Crédito<br>Pedidos Realizados<br>Baja |                     |              |                       |                | Viernes 03 de Mayo de 2019 - 15:47:09<br>Último acceso - Viernes 03 de Mayo de 2019 - 13:55:39 |                | COTIZACIÓN DEL DÓLAI<br>Compra<br>Venta |                                                               |
| Marca de Tarjeta                                                  | Número de           | tarjeta      | Identificación        | Categoría      |                                                                                                | Titular        | CSV A Detalle                           | ÚLTIMA ACTUALIZACIÓN<br>03 MAY 2019 15:45<br>ACCESOS DIRECTOS |
| VISA                                                              | XXXX XXXX XXXX 5023 |              | Visa                  | Titular        |                                                                                                |                | <b>A</b>                                | <ul> <li>Últimos movimientos</li> </ul>                       |
| esultados 1 - 2 de 2.                                             | XXXX XXXX XXXX 4007 |              | Master                | Titular        |                                                                                                |                | <b>⊕</b>                                | Agenda de pagos     Alias CBU     Pin Bip Móvil               |
|                                                                   |                     |              |                       |                |                                                                                                |                |                                         | ACTUALIZÁ<br>TUS DATOS                                        |
|                                                                   |                     |              |                       |                |                                                                                                |                |                                         | MLFI                                                          |

Desde aquí, usted podrá consultar su Resumen de cuenta, efectuar pagos haciendo clic en la opción Pagar y consultar los Pagos realizados correspondientes a la tarjeta seleccionada.

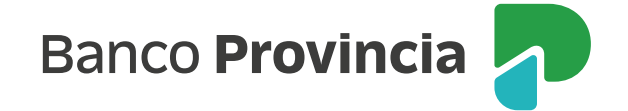